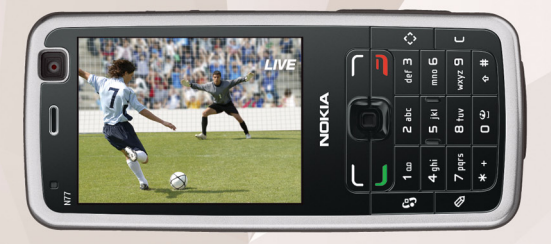

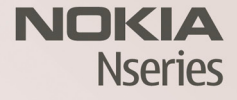

# Get started

Nokia N77-1 9200100, Issue 1 EN

# Keys and parts (front and side)

Model number: Nokia N77-1.

Hereinafter referred to as Nokia N77.

1 Light sensor

2 Secondary camera with lower resolution

3 Selection keys (  $\frown$  and  $\frown$  )

4 Navi<sup>™</sup> scroll key (hereinafter referred to as the scroll key) to move left, right, up, or down. Press the key in the middle (<sup>®</sup>) to select, accept, or activate.

5 Call key ( 🥿 )

6 End key ( 🚄 )

7 Menu key ( 🚱 ) to access the main menu

8 Multimedia key ( <> ) to access the multimedia menu and open the music player

 ${\bf 9}$  Edit key (  ${\bf \$}$  ) to open a list of commands when you edit text

10 Clear key ( [)

11 Zoom/volume key 💽 🕑

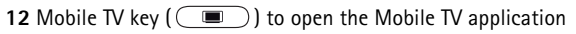

13 Capture key (
) for still image capture and video recording

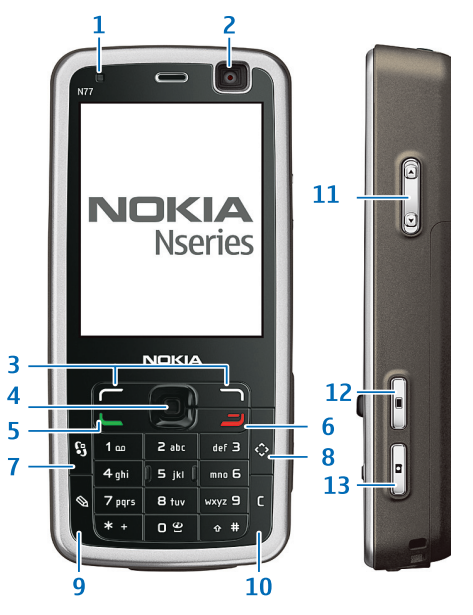

# Keys and parts (back)

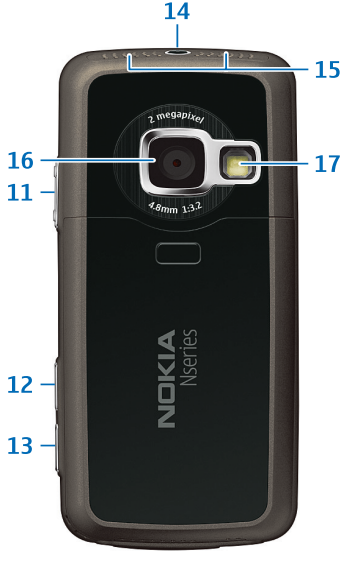

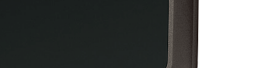

18 19 20

15

14 Power key ()

15 Stereo speakers

16 Main camera with higher resolution for image capture and video recording

17 Camera flash

18 Memory card slot for a compatible microSD card

19 Charger connector

20 Pop-Port<sup>™</sup> connector for a USB data cable, headset, and other compatible enhancements

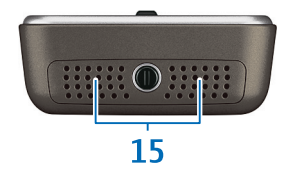

# Insert the (U)SIM card and battery

The USIM card is an enhanced version of the SIM card and is supported by UMTS mobile phones.

Keep all SIM cards out of the reach of small children.

For availability and information on using SIM card services, contact your SIM card vendor. This may be the service provider or other vendor.

Always switch the device off, and disconnect the charger before removing the battery.

- 1 With the back of the device facing you, press the release button (1), slide the cover (2), and lift it up (3).
- 2 Pull the SIM card holder out of the SIM card holder slot (4).
- **3** Insert the (U)SIM card into the card holder (5). Make sure that the bevelled corner on the card is facing the bevelled corner on the holder, and that the contact area on the card is facing down. Slide the holder back to the slot (6).
- 4 Insert the battery (7), and replace the back cover.

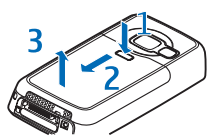

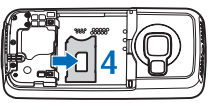

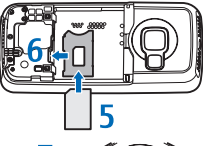

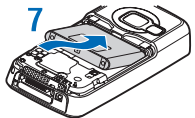

# Switch the device on

- 1 Press and hold the power key  $(\mathbf{0})$ .
- 2 If the device asks for a (U)PIN code or lock code, enter it, and press
  - $m{\sim}$  . The factory setting for the lock code is 12345.

Your device has internal antennas.

- Note: As with any radio transmitting device, avoid touching an antenna unnecessarily when the antenna is in use. For example, avoid touching the cellular antenna during a phone call. Contact with a transmitting or receiving antenna affects the quality of the radio communication, may cause the device to operate at a higher power level than otherwise needed, and may reduce the battery life.
- 1 Cellular antenna
- 2 DVB-H antenna for receiving Mobile TV broadcasts
- 3 Bluetooth technology
- When you switch on the device for the first time, it may prompt you to set the following information: Select current city:, Time:, and Date:.

Use the scroll key and the number keys. To find the city, enter the first letters of the city name. The city you select also defines the time zone for the clock in your device.

Press § to open the main menu.

Your service provider may have requested that certain features be disabled or not activated in your device. If so, these features will not appear on your device menu. Your device may also have a special configuration such as changes in menu names, menu order, and icons. Contact your service provider for more information.

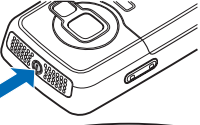

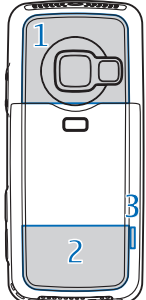

# Charge the battery

- 1 Connect a compatible charger to a wall outlet.
- **2** Connect the power cord to the device. If the battery is completely discharged, it may take a while before the charging indicator starts scrolling.
- **3** When the battery is fully charged, disconnect the charger from the device, then from the wall outlet.

# Keypad lock (keyguard)

Use the keypad lock to prevent the keys from being accidentally pressed.

To lock, in the standby mode, press  $\frown$ , then \*. When the keys are locked,  $\frown$  is shown on the display.

To unlock, press 🦟 , then \star .

When the keypad lock is on, calls may be possible to the official emergency number programmed into your device.

To turn on the display light when the keypad lock is on, press  $(\mathbf{0})$ .

# Settings

Your device normally has MMS, GPRS, streaming, and mobile internet settings automatically configured in the device, based upon your service provider or network operator information.

For more information, see the 'Connections' chapter in the user guide.

# Insert a memory card

You can use a compatible microSD card as extra storage space to save the memory on your device. You can also back up information from your device to the memory card.

Use only compatible microSD cards approved by Nokia for use with this device. Nokia uses approved industry standards for memory cards, but some brands may not be fully compatible with this device. Incompatible cards may damage the card and the device and corrupt data stored on the card.

Keep all memory cards out of the reach of small children.

- 1 To insert the memory card (1), place your nail in the recess below the door of the memory card slot, and swing the door open. Do not pull the door outwards.
- 2 Insert the memory card in the slot (2). Make sure that the contact area on the card is facing down and towards the slot.
- **3** Push the card in. You can hear a click when the card locks into place.
- 4 Close the door. You cannot use the memory card if the door is open.

# Micro

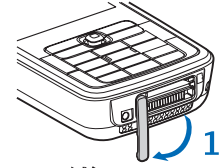

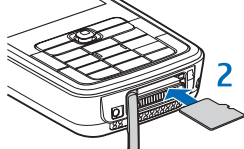

### Eject the memory card

- 1 Before you eject the card, press (), and select Remove mem. card. All applications are closed.
- 2 When Remove memory card and press 'OK' is displayed, swing the door of the memory card slot open.
- 3 Press the memory card to release it from the slot.
- 4 Remove the memory card. If the device is switched on, select OK.

Important: Do not remove the memory card in the middle of an operation when the card is being accessed. Removing the card in the middle of an operation may damage the memory card as well as the device, and data stored on the card may be corrupted.

# Transfer content from another device

To use the transfer application, see the user guide.

Use Nokia Content Copier in Nokia Nseries PC Suite to copy content from a compatible Nokia phone. See the CD-ROM supplied with your device. Nokia Content Copier supports several Nokia phone models. For more information on the devices supported by Nokia Nseries PC Suite, refer to the www.nokia.com/pcsuite pages.

# Display

Remove any protective plastic film covering the display and the camera lens.

A small number of missing, discolored, or bright dots may appear on the screen. This is a characteristic of this type of display. Some displays may contain pixels or dots that remain on or off. This is normal, not a fault.

# Headset

You can connect a compatible headset to the Pop-Port<sup>™</sup> connector of your device. You can use a compatible remote controller unit, such as the Audio Controller AD-41 to connect a compatible headset or compatible headphones with a 3.5 mm connector. First connect the unit to the connector in the device, then connect the headset or headphones to the unit.

Warning: When you use the headset, your ability to hear outside sounds may be affected. Do not use the headset where it can endanger your safety.

When using a compatible remote controller unit, such as the Audio Controller AD-41, to adjust the volume during a call, use the volume key in the device. The Audio Controller AD-41 has multimedia volume controls that are used to adjust the volume only for TV sound, music or video playback.

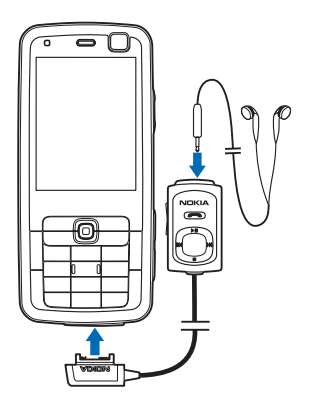

# Mobile TV

Your device has an integrated Digital Video Broadcast - Handheld (DVB-H) receiver, which enables it to receive live digital TV broadcasts. With Mobile TV, you can watch, and listen to digital TV programs and access interactive mobile television and radio services (network service).

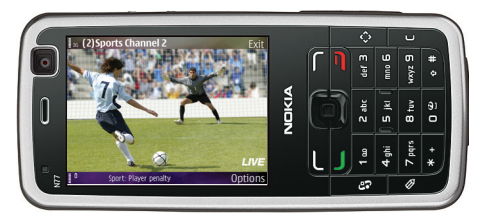

Check the Mobile TV network coverage and the availability of and instructions on accessing Mobile TV services and pricing with your service provider.

In some countries, owners of a television receiver are required to pay a television licence fee. Contact you local authorities for more information.

#### Start TV

- Press and hold 
  TV.
- At initial start-up, the program guides available in your location are displayed. This may take
  a while. To select a program guide, scroll to it, and press 
  . The system arranges the
  available channels according to the program guide. The next time you access Mobile TV,
  your last watched TV channel will be shown.
- Press \* to toggle between full screen and normal view.
- Adjust volume using the volume key.

#### Check program schedule

- Select **Options** > **Programme guide**.
- To change the channel, scroll left or right.
- To check earlier or later programs, scroll up or down.

#### Change channel

- Scroll left or right to change the channel. You can also use the Audio Controller AD-41 to change the channel.
- Scroll up or down to view a list of available channels. To select a channel, press .
- For specific channels, press the number keys. To enter two-digit channel numbers, press **#** first.

#### Set a reminder alarm for an upcoming program

- select **Options** > **Programme guide**.
- Select the desired program and **Options** > **Remind**. The remider will sound even if the Mobile TV application is closed, but not if the device is turned off.
- To define how early you want to be reminded, in the main view, select Options > Settings > Reminder alarm.

Some TV channels and programs may require a subscription.

#### To subscribe, do the following:

- 1 Select Options > Subscriptions > New subscription.
- 2 Select the channel, program, or channel package to subscribe.
- **3** Select **Options** > **Subscribe**.
- 4 Select the length of the subscription.
- 5 To accept the subscription, select Verify.

#### To end a subscription, do the following:

- 1 Select Options > Subscriptions > My subscriptions.
- 2 Select the channel, program, or channel package to unsubscribe.
- 3 Select Options >Unsubscribe.

For more information, see the 'Mobile TV' chapter in the user guide.

# Shortcuts

#### Standby mode

- To switch between open applications, press and hold *§* . Leaving applications running in the background increases the demand on battery power and reduces the battery life.
- To open the Mobile TV application, press and hold
- To activate camera, press and hold
- To open multimedia applications, press 🛟.
- To open the music player, press and hold  $\diamondsuit$ .
- To call your voice mailbox (network service), press and hold  $\ensuremath{1}$  .
- To change the profile, press (), and select a profile.
- To switch between **General** and **Silent** profiles, press and hold **#**. If you have two phone lines (network service), this action switches between the two lines.
- To open the last dialed numbers list, press
- To use voice commands, press and hold  $\neg$  .
- To start a connection to Services (network service), press and hold ~~

#### Edit text and lists

- To mark an item in a list, scroll to it, and press  $\,\,$  and  $\,$  at the same time.
- To copy and paste text, press and hold ⊗ to select letters and words. Press <□ or □ to highlight text. To copy the text to clipboard, while still holding ⊗, select Copy. To insert the text into a document, press and hold ⊗, and select Paste.

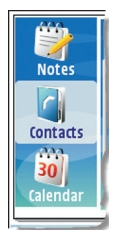

### Get connected

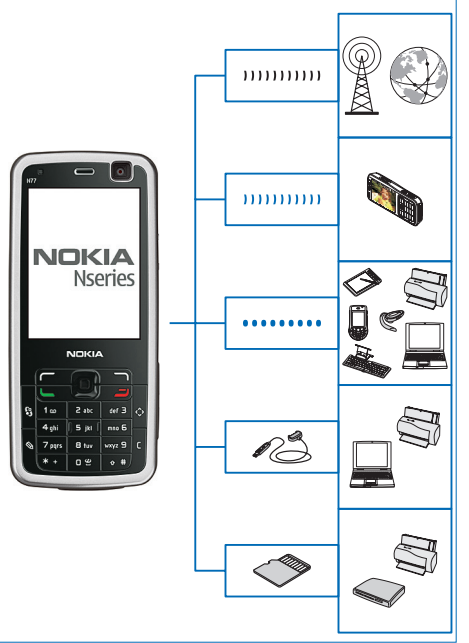

Use your device on EGSM and UMTS networks. See 'About your device' in the user guide.

Use your device to watch digital TV programs on DVB-H Mobile TV networks. See 'Mobile TV' in the user guide.

Use Bluetooth wireless technology to transfer files and connect to compatible enhancements. See 'Bluetooth connectivity' section under 'Connections' in the user guide.

Use a compatible USB data cable, for example, the Nokia Connectivity Cable CA-53, to connect to compatible devices, such as printers and computers. See 'Data cable' section under 'Connections' in the user guide.

Use a compatible microSD card to transfer data or back up information. See 'Memory card tool' section under 'Your Nokia N77' in the user guide.

# Support

### Help

The help function provides instructions when using the device. To access help from an application, select **Options** > **Help**.

### Tutorial

The tutorial gives you information about some of the features of your device. To access it in the menu, press g, and select Applications > Tutorial.

### User guide

Refer to the user guide for other important information about your device.

### Online

Check www.nokia.com/support or your local Nokia web site for the latest version of the user guide, additional information, downloads, and services related to your Nokia product.

© 2007 Nokia. All rights reserved.

Nokia, Nokia Connecting People, Nseries, N77, Navi, and Pop-Port are trademarks or registered trademarks of Nokia Corporation. Other product and company names mentioned herein may be trademarks or tradenames of their respective owners.

Reproduction, transfer, distribution or storage of part or all of the contents in this document in any form without the prior written permission of Nokia is prohibited.

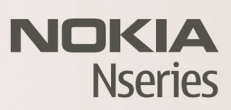